# CeeNee QCeeNee Android Remote USER MANUAL Version 2.0

2013

Copyright© 2013 All rights reserved CeeNee, Inc. Website: www.ceenee.com

All rights reserved. No part of this publication may be reproduced, stored in a retrieval system, or transmitted, in any form by means of electronics, mechanical, photocopying, recording, or otherwise, without the prior written permission of CeeNee, Inc.

# TABLE OF CONTENTS

| 1. Introduction                                     |
|-----------------------------------------------------|
| 1.1. System Requirements                            |
| 1.2. Functions                                      |
| 1.3. Notes                                          |
| 2. Menu                                             |
| 3. Key mapping                                      |
| 4. Android menu                                     |
| 4.1. Remote                                         |
| 4.2. Song Book                                      |
| 4.3. Device List                                    |
| 4.4. About                                          |
| 4.5. Options                                        |
| 4.6. Power Off                                      |
| 5. Connect your Android device to a CeeNee player   |
| 5.1. Select options                                 |
| 5.2. Connect your Android device to a CeeNee player |
| History                                             |

# **1. Introduction**

## **1.1. System Requirements**

- Smart phones or Tablets 7"
- Android 2.2+

### **1.2. Functions**

- Map all keys of the remote control for the CeeNee Karaoke products.
- Sync / List Karaoke songbook for easy use.
- Support soft-keyboard input.

#### **1.3. Notes**

- Android 4.0+ devices are being tested
- Tablet 10" will be supported soon

# 2. Menu

Start QCeeNee and the following interface will be displayed:

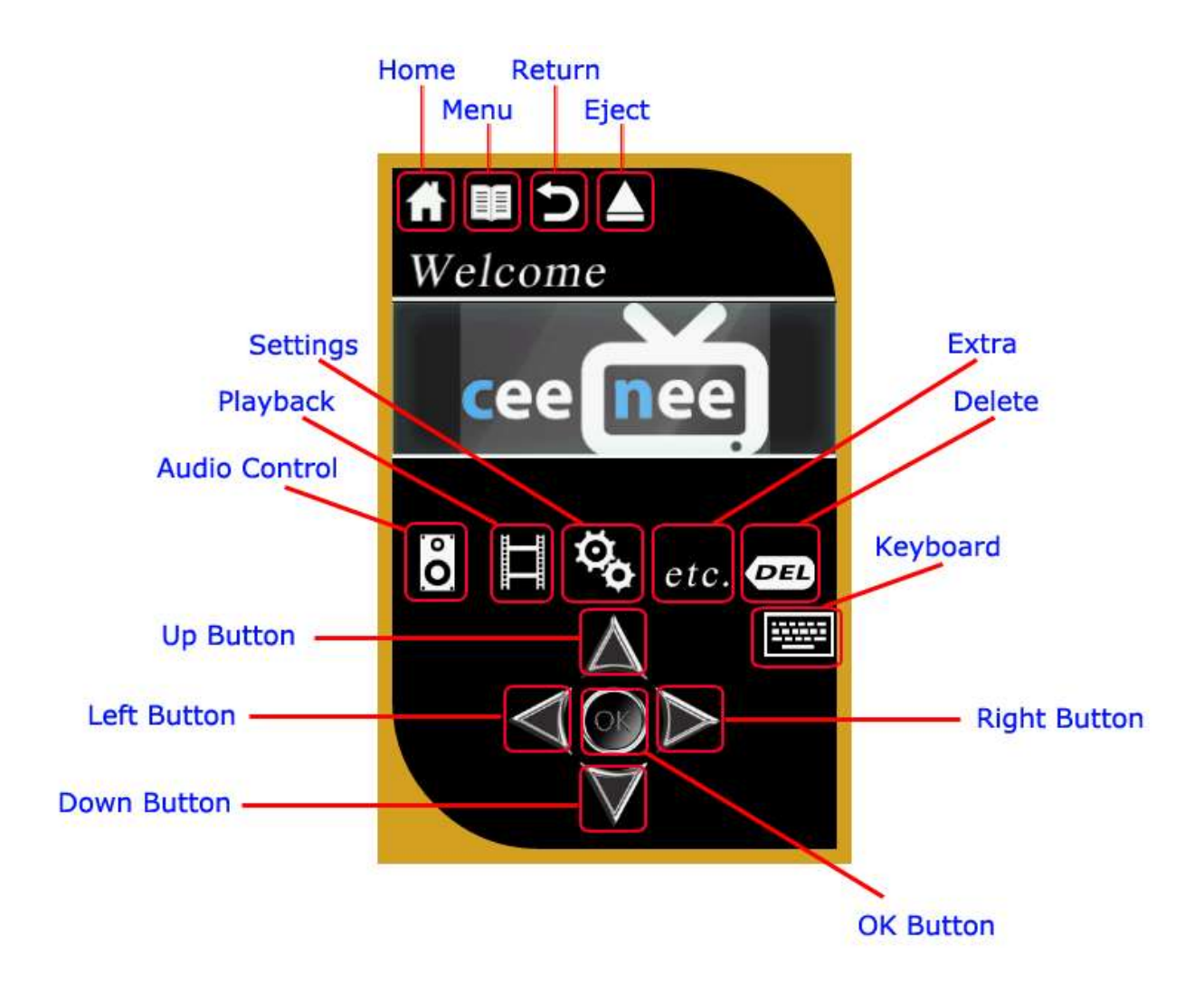

This interface is a replacement of your physical remote control for CeeNee player.

# 3. Key mapping

The following buttons can only execute when you connect CeeNee player successfully:

- **a.** Home button: exit back to the homepage.
- **b.** Menu button: toggle the menu bar.
- c. Return button: navigate back to the previous screen.
- **d.** Eject button: eject-safely an attached folder from shared network or from a USB or a SD card.

e. Audio control: includes

- Volume Up/Down adjustment.
- Mute: turn the sound on/off.
- Audio: select audio channel when playing Video or Karaoke.

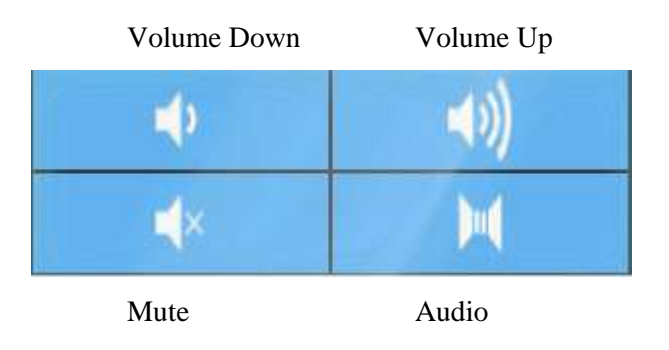

- f. Playback: includes
  - Play/Pause
  - Stop: halt play and return to the list.
  - Prev/Next: Previous track / Next track.
  - Fast-Backward / Fast-Forward.

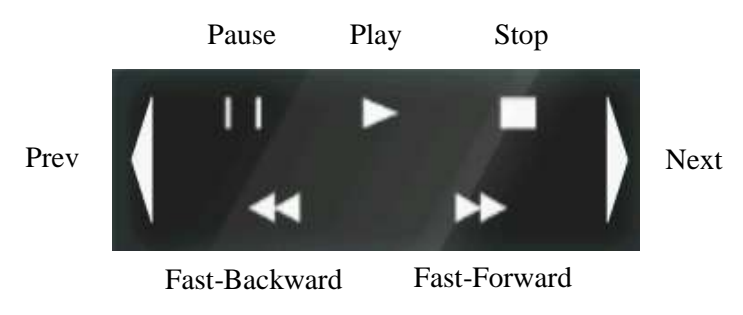

#### g. Settings button: includes

- Subtitle: select a suitable subtitle.
- 16:9: switch Aspect ratio: Normal/Widescreen.
- Repeat: switch modes such as Normal, Repeat One, Repeat All, Shuffle, Repeat All and Shuffle.
- Slow\*: do not support.
- Zoom: zoom in/out the frame
- Setup: go to Settings interface.

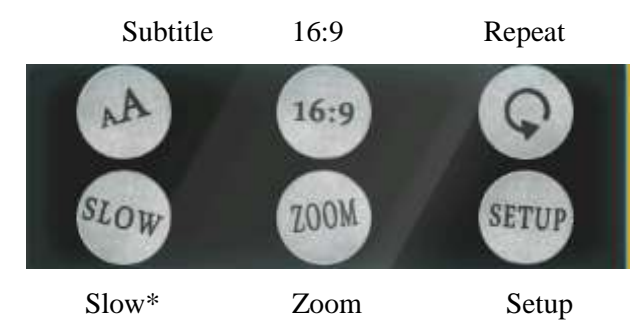

- h. Extra button: includes
  - Time seek: play at time which is being selected.
  - Info: display main/sub-screen picture source.
  - Bookmark\*: do not support.
  - TV mode\*: do not support.
  - Red\*: go to Video interface or record when singing Karaoke.
  - Green\*: go to Photo interface.
  - Yellow\*: go to Karaoke interface.
  - Blue\*: go to Music interface.

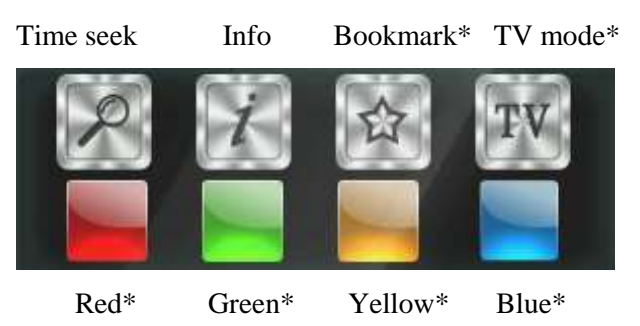

i. Delete button: delete input character or delete a queue song in Karaoke.

- **j. Keyboard:** Show the soft keyboard (Closable by pressing Enter or using hide-keyboard button from Android).
- **k. 4 WAY NAVIGATION ARROWS (Up, Down, Left, Right):** navigate through the menu.
- **I. OK button:** to choose a selection.

# 4. Android menu

Press the MENU button on your device, the below interface will be showed:

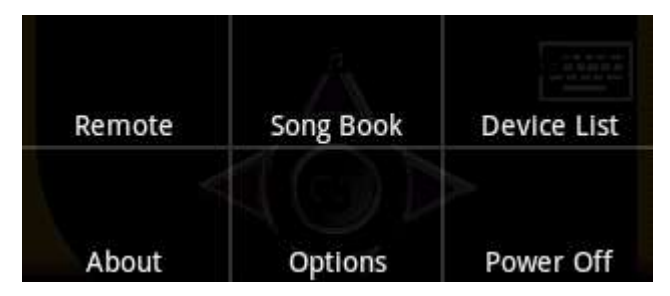

#### 4.1. Remote

Press the "Remote" button, you will see an interface similar to <u>beginning menu</u>. And then you can use it to control a CeeNee player.

**<u>Requirement:</u>** Your Android device must be <u>connected</u> to a CeeNee player successfully.

## 4.2. Song Book

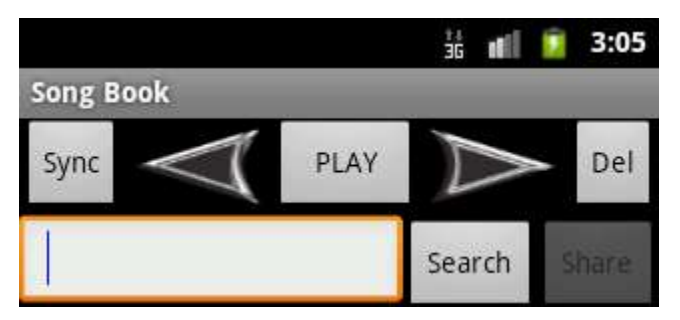

This is a virtual Karaoke song book which interacts directly with a CeeNee player.

**<u>Requirement:</u>** Before using this function, your Android device must be <u>connected</u> to a CeeNee player successfully.

#### **Operation:**

- Step 1: Select HD Karaoke or MP3 Karaoke for the corresponding song book (Press the "MENU" button on Android device -> select the "Options" button -> select "Karaoke Mode"). By default the app will list the song book which was saved from the last time you sync. If there is no change in song book, skip Step 2.
- Step 2 (Sync): Go to Karaoke interface in a CeeNee player, choose "Create Book" tab to create/update a song book (you need to refer to CeeNee manual to execute

this task exactly). And then press the "Sync" button in above interface to download the song book from the CeeNee player to your Android device.

- This is song list after syncing successfully:

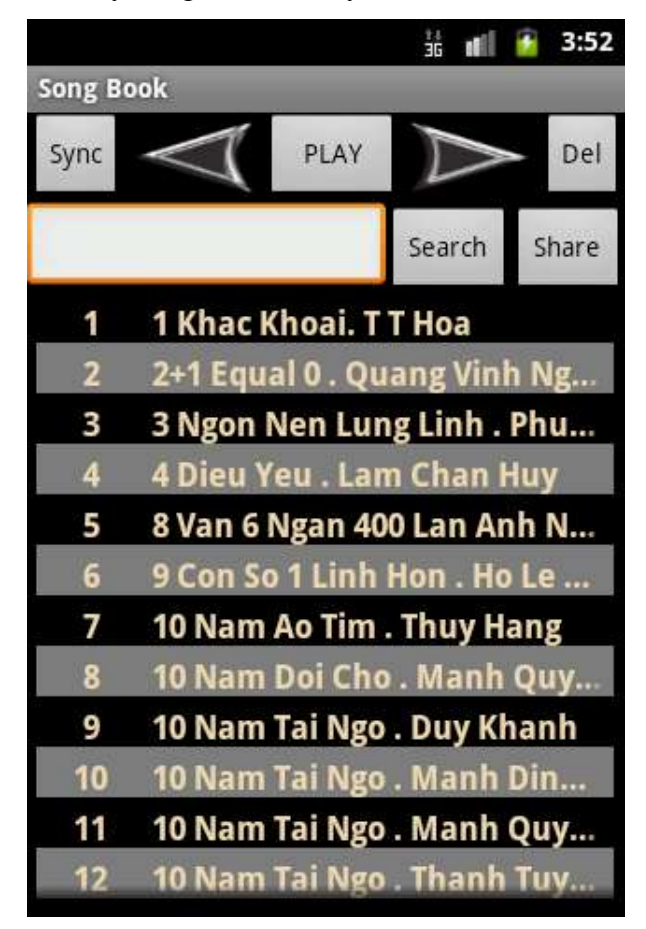

- <u>To search for songs</u>:
  - Type key words and the list will narrow down the results (with auto-search).
  - Type key words and press the "Search" button in the "Song Book" interface (without auto-search).
- To choose a song:
  - Simply click on the song on the list (make sure the search menu on screen is turned off, else you will need to press extra Enter)

- <u>To delete song</u>:
  - Press "Left (<)" or "Right (>)" button in the "Song Book" interface to choose the song you want to delete.
  - Press the "Del" button in the "Song Book" interface.
- <u>To share the song book:</u>
  - Press the "Share" button to start sharing the song book

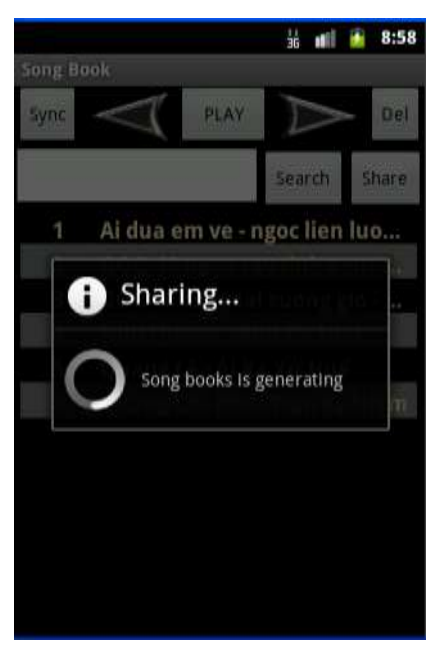

• When sharing, a PDF file is generated and you should choose method to share this file with your friends.

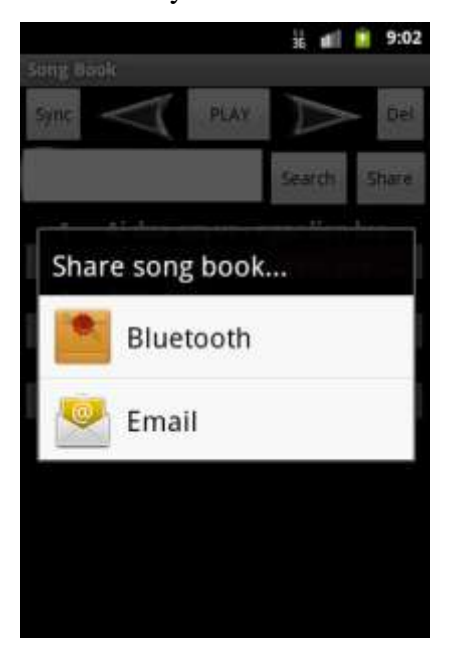

• The below interface is used to send the PDF file by email. You should type the received address and press the "Send" button.

|                                                  |               | 🖞 🚛 🚺 9:03 |  |  |
|--------------------------------------------------|---------------|------------|--|--|
| Sharing CeeNee Karaoke Song Book Huy             |               |            |  |  |
| То                                               |               |            |  |  |
| Sharing Cee                                      | Nee Karaoke   | e Song Boo |  |  |
| 🗇karaol                                          | ke_song_boo   | k.pdf 🗙    |  |  |
| Check out th<br>book.                            | e PDf for the | song       |  |  |
| Sent from Q                                      | CeeNee on A   | ndroid.    |  |  |
| You may need a PDF reader to view this song book |               |            |  |  |
| Send                                             | Save as draft | Discard    |  |  |

#### \* <u>NOTES</u>:

- If the song book disappears, press the "MENU" button on device -> select "Options" button -> select Karaoke Mode is HD or MP3 to refresh.
- Pressing soft-keyboard enter will hide the keyboard for android pre 4.0. For Android 4.0+, use the hide keyboard button from Android.

#### 4.3. Device List

This is a utility to scan your CeeNee players in your local network. Please go to <u>Connect</u> your <u>Android device to a CeeNee player</u> to view it in details.

#### **4.4. About**

Display brief information about the device.

#### 4.5. Options

These are basic settings for scanning your CeeNee devices and supporting the Song Book. Please go to <u>Connect your Android device to a CeeNee player</u> to view it in details.

#### 4.6. Power Off

Press the "Power Off" button to power of the connecting CeeNee player.

# 5. Connect your Android device to a CeeNee player

### **5.1. Select options**

Press the "MENU" on your Android device, next select "Options" button on "MENU" screen. The following interface will be showed:

|                                    | 1+<br>3G | ali 🧯   | 4:20        |
|------------------------------------|----------|---------|-------------|
| Settings                           |          |         |             |
| Scanning                           |          |         |             |
| Ip Range Begin                     |          |         | 81          |
|                                    |          |         |             |
| Ip Range End<br>Stop here          |          |         | 138         |
|                                    |          | _       |             |
| Timeout<br>Retry in                | 500 m    | nicro s | econds      |
| Extra                              |          |         |             |
| Auto-search mod<br>Song Autosearch | de       |         |             |
| Sync Server                        |          |         | <b>&gt;</b> |

- Ip Range Begin / End: the range to search for your CeeNee player's IP.
   (For example: if its IP is 192.168.1.82, set the range between 80 to 100 for faster search result instead of looping from 2 to 255 by default).
- Timeout: increase the time-out to give more time for the device to search. 500-700 ms is recommended. Longer time-out will result in much slower search, and shorter time-out might result in no devices found, depending on the internet speed).
- Auto-search mode: enable auto-search in song book search without the need of pressing the "Search" button (currently optimized for small song book only, and no significant difference in large song book).
- Sync Server: a quick fix in case you cannot sync song book. Just un-check the option, wait 5-10 seconds then re-check it again.

- Scroll down the "Options" screen to view 2 below options:

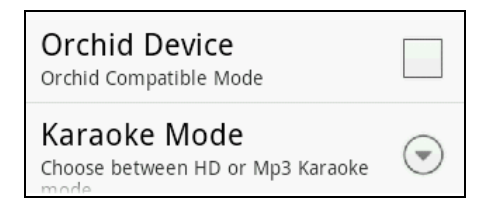

- Orchid Device: enable / disable Orchid Compatible Mode (for Orchid devices).
- Karaoke Mode: choose Karaoke mode is HD or MP3 to display on Song Book.

| Karaoke Mode |            |
|--------------|------------|
| HD           | ۲          |
| MP3          | $\bigcirc$ |
| Cancel       |            |

#### 5.2. Connect your Android device to a CeeNee player

- Step 1: Make sure your Android device and CeeNee players are connected to the same network.
- Step 2: Navigate to "Devices List" menu, and click the "Scan" button. You will see the screen as follows:

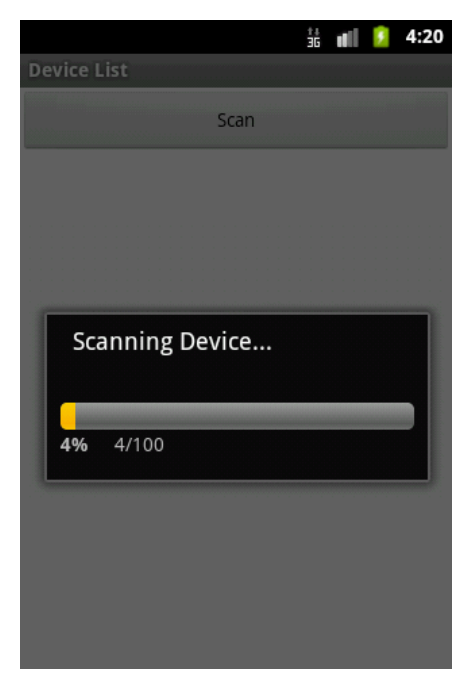

- Step 3: When the scan completes, select an IP to connect to a CeeNee player.

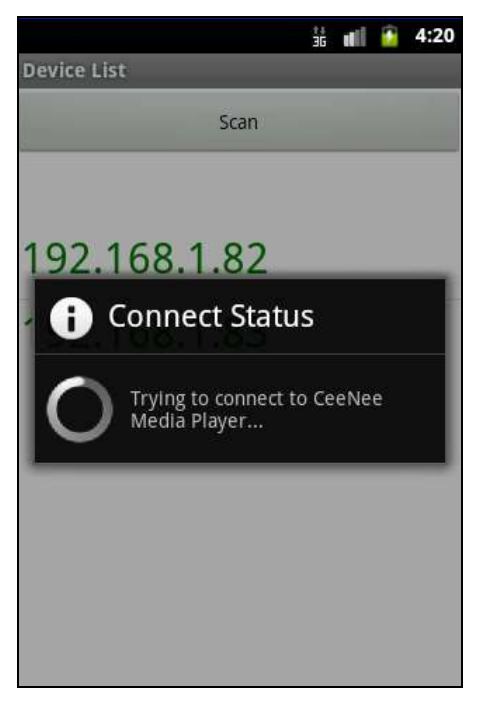

The below interface is your Android's screen after connect to IP successfully.

| Device List  | ii <b>a</b> a∎ 2 | 4:20 |
|--------------|------------------|------|
| Scan         |                  |      |
|              |                  |      |
| 192.168.1.82 | $\checkmark$     |      |
| 192.168.1.83 |                  |      |
|              |                  |      |
|              |                  |      |
|              |                  |      |
|              |                  |      |
|              |                  |      |

# History

| Created/Modified By | Date       | Revision | Comment        |
|---------------------|------------|----------|----------------|
| HMHT                | 08/19/2013 | 2.0      | Second version |